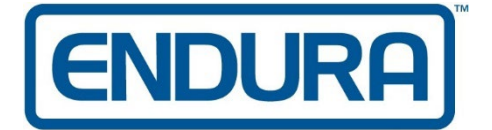

Sandown Wireless www.criticalbattery.com

## **ESM-50-MT9: CPS & Programming Buttons**

Items needed:

- ESM-50-MT9
- APX radio compatible with ESM-50-MT9
- Motorola Radio APX Customer Programming (CPS) Software & Radio Management
- USB Programming Cord
- 1. Open CPS software and use the USB cable to connect your APX to the computer.
- 2. Select either **Radio Management or a Recent Codeplug** on home screen depending on what you want to edit.

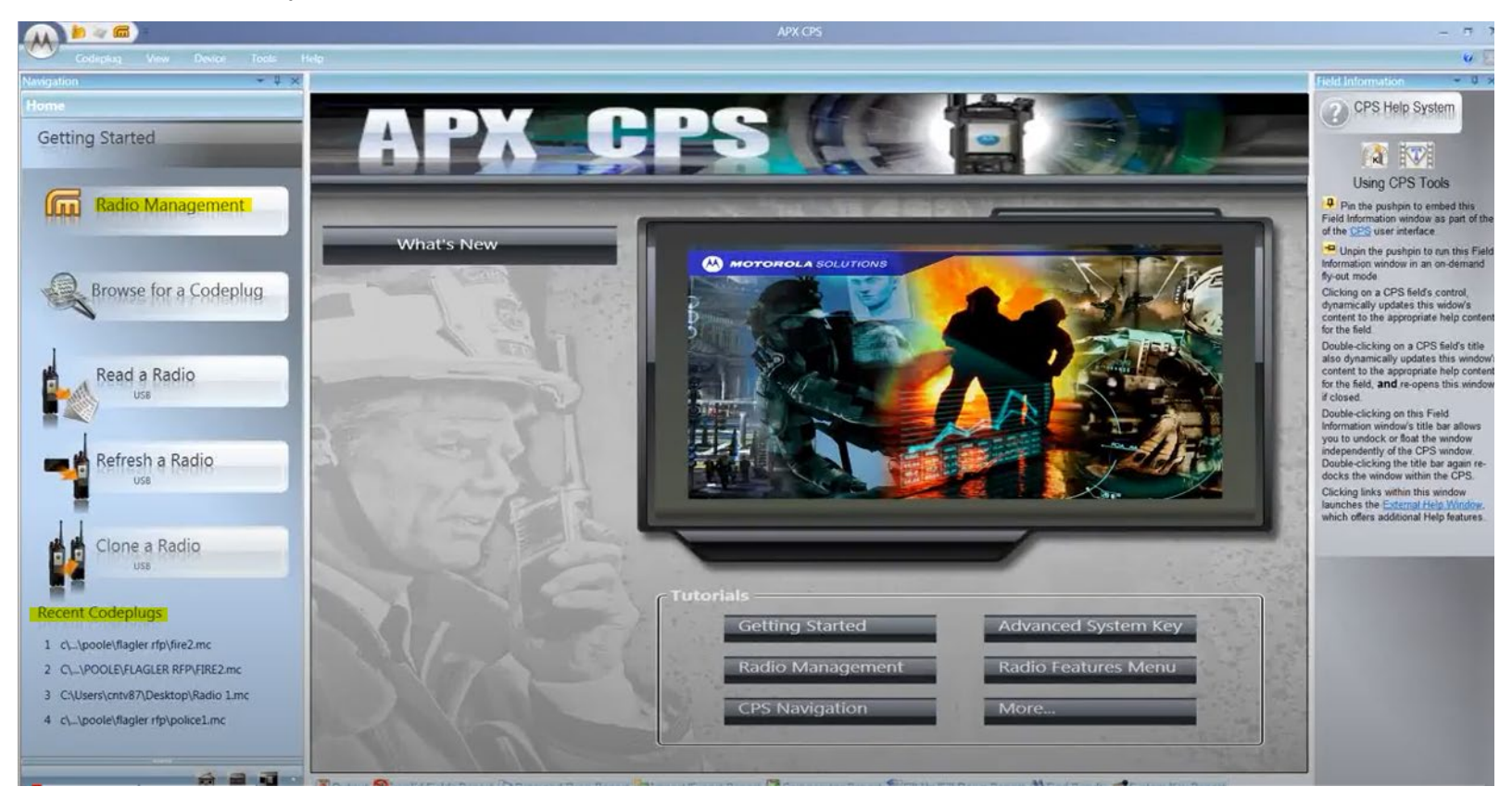

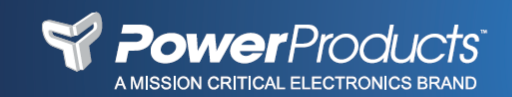

- a. If selecting **Radio Management**, a new window should pop up.
- b. Select the Radio Codeplug template you want to edit and click Edit Template

| tu) Radio Management |                        |                   |               |                 |          |                                        |                                |              |                 |                |
|----------------------|------------------------|-------------------|---------------|-----------------|----------|----------------------------------------|--------------------------------|--------------|-----------------|----------------|
| <b>Ö</b>             |                        |                   |               |                 |          |                                        |                                |              | E S             | ₽ 🔳 1          |
| Radio Viaw           |                        |                   |               |                 |          |                                        |                                |              |                 |                |
| Groups 🗘             |                        |                   |               |                 |          |                                        |                                | Shov         | v Detals        | schedule Job   |
| FIRE RADIOS          |                        | • <b>•</b> •      |               |                 |          |                                        |                                |              |                 | ۹ -            |
| POLICE RADIOS        | Serial Number          | Radio Alica       | Template      | Group           | Modified | Job Status                             | Job Name                       | Model Number | FLASHcode       | Configure Pass |
|                      | ▶ 100PLA1102           | APX 6000XE        | 100PLA1102(1) | None *          |          | Completed                              | Write 04/12/2018 12:11:12(UTC) | H98KGH9PW7AN | 582020-A11000-8 | ^              |
|                      | A81CU85784             | POLICE2           | POLICEI       | POLICE RADIOS ~ |          |                                        |                                | H98UCFSPW6BN | 98Qc6j-01Z490-7 | 0              |
|                      | 756CU80588             | FIRE1             | FIRE4         | FIRE RADIOS     |          | Running: Waiting For Device Programmer | fire 4 updates                 | H98UCFSPW6BN | D8Q:6j-21Z490-4 | ٨              |
|                      | 756CU80587             | FIRE2             | FIRE4         | FIRE RADIOS     |          | Running: Waiting For Device Programmer | fire 4 updates                 | H98UCFSPW6BN | D8Q:6j-21Z490-4 | ^              |
|                      | 481CU85785             | POLICE1           | PCLICE1       | POLICE RADIOS ~ |          |                                        |                                | H98UCF9PW6BN | 98Qсбј-01Z490-7 | ٨              |
|                      | 655CPT0019             |                   |               | None 🜱          |          | Running: Waiting For Device Programme: | Auto Read Radios               |              |                 | ٨              |
|                      |                        |                   |               |                 |          |                                        |                                |              |                 |                |
|                      | 4<br>Sitems found (1 d | urrently selected | <u>}</u>      | _               |          |                                        |                                |              |                 | ,              |
|                      | Chemp round if t       | in the second     | 200           |                 |          |                                        |                                |              |                 |                |

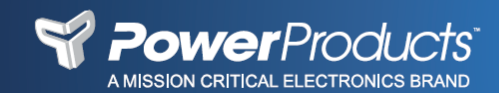

3. In the Codeplug Configuration screen, select **Radio Ergonomic Wide** in the left menu and make sure **External Accessory Enable** box is checked.

| - 🙀 📥 🙀 =                                                                    |                                                                              | APX CPS (Portable) - Device 756CPBD905                                          |
|------------------------------------------------------------------------------|------------------------------------------------------------------------------|---------------------------------------------------------------------------------|
| Codeplug View Device                                                         | Tools Help                                                                   |                                                                                 |
| Navigation 🝷 🕂 🗙                                                             | Radio Ergonomics Wide                                                        |                                                                                 |
| Codeplug Configuration                                                       | Home Mode Advanced                                                           | Preset Zone and Channel Logical Profile Configuration                           |
| <ul> <li>PPU Communication Systems</li> <li>Padia Information</li> </ul>     | Williams Made                                                                |                                                                                 |
| Radio Wide                                                                   | V Home Mode                                                                  | _                                                                               |
| Factory Overrides                                                            | Home Mode                                                                    |                                                                                 |
| Radio Ergonomics Wide                                                        | Zone                                                                         | 1-PMR446                                                                        |
| <ul> <li>Action Consolidation</li> <li>Controls</li> </ul>                   | Channel                                                                      | 1                                                                               |
| Display                                                                      | ▼ Advanced                                                                   |                                                                                 |
| <ul> <li>Radio Profiles</li> </ul>                                           | Short Keypress Duration (ms)                                                 | 0                                                                               |
| <ul> <li>ViQi: Virtual Partner Alert</li> <li>Voice Announcements</li> </ul> | Short Keypress Duration for                                                  | 1000                                                                            |
| <ul> <li>Secure Configuration</li> </ul>                                     | Emergency (ms)                                                               |                                                                                 |
| <ul> <li>Emergency Configuration</li> <li>Data Configuration</li> </ul>      | Long Keypress Duration (ms)                                                  |                                                                                 |
| Phone Wide                                                                   | Emergency (ms)                                                               | 2000                                                                            |
| <ul> <li>Trunking Configuration</li> </ul>                                   | Soft Power Off                                                               | Disabled                                                                        |
| <ul> <li>Call List Configuration</li> <li>Zone Channel Assignment</li> </ul> | Rotary Switch Lock Enable                                                    |                                                                                 |
| Scan Configuration                                                           | Toggle Switch Lock Enable                                                    |                                                                                 |
|                                                                              | Side Buttons Lock Enable                                                     |                                                                                 |
|                                                                              | Last Selected Channel Per Zone<br>Enable                                     |                                                                                 |
|                                                                              | Power Up On Last Selected<br>Zone and Channel                                |                                                                                 |
|                                                                              | Zone Bank Operation                                                          | Disabled v                                                                      |
|                                                                              | Volume Control Lockout with<br>RSM                                           | None v                                                                          |
|                                                                              | Channel Control Lockout with<br>RSM                                          | None ~                                                                          |
|                                                                              | Active Mic for Radio PTT                                                     | Radio Mic ~                                                                     |
|                                                                              | External Accessory Enable                                                    | $\checkmark$                                                                    |
|                                                                              | Keypad / Controls Lock<br>Keypress Type                                      | Short Keypress ~                                                                |
|                                                                              | Preset Zone and Channel                                                      | Default 🛀 1 👘 🏦 🧰                                                               |
|                                                                              | Configurable Preset Zone and<br>Channel                                      | $\checkmark$                                                                    |
|                                                                              | MS# Pres                                                                     | set Zone Preset Channel                                                         |
|                                                                              | MS01 <se< th=""><th>lected Zone&gt; <selected chan=""></selected></th></se<> | lected Zone> <selected chan=""></selected>                                      |
|                                                                              | MS02 <se< th=""><th>lected Zone&gt; <selected chan=""></selected></th></se<> | lected Zone> <selected chan=""></selected>                                      |
| â 🛢 📲                                                                        | Output SInvalid Fields Repo                                                  | ort 🗈 Drag and Drop Report 🛅 Import/Export Report 💆 Comparator Report 😭 Fill Up |
| Ready                                                                        |                                                                              |                                                                                 |

4. After checking the External Accessory Enable box, go to **Accessory Buttons** under the **Controls drop-down menu**.

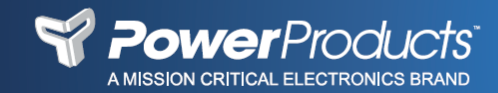

 In the Accessory Buttons screen, the first row (Accy Orange) should be *Emergency* and the third row (Accy 1-dot) will have a drop-down menu to select what function you would like to program the button to execute.

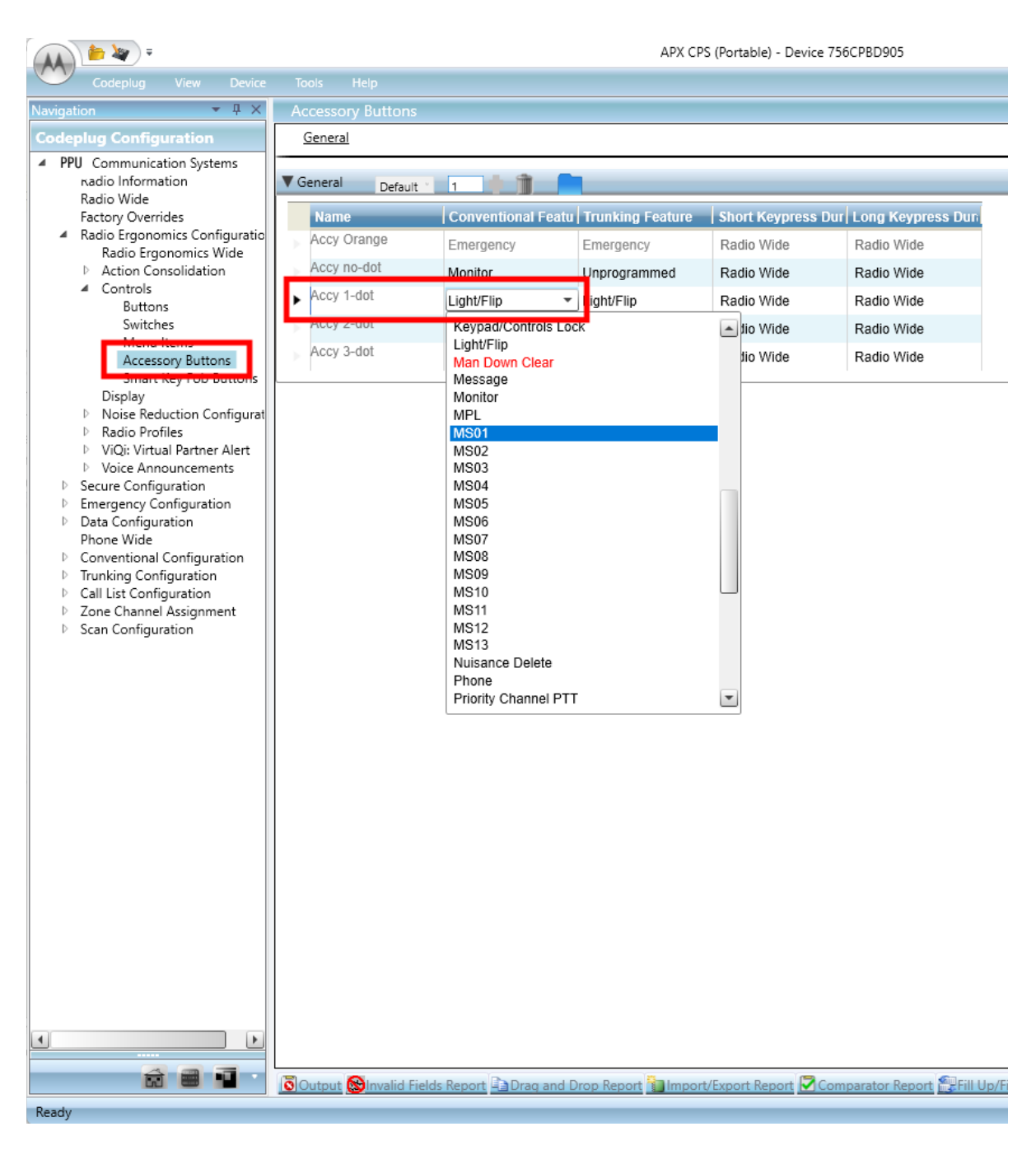

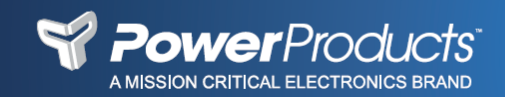

6. To immediately update the radio after selecting the action, go to **Device** in the top ribbon and click **Write Device**.

|                                                             |               |                      |        |                    |      | APX CP                                                                                                    | 6 (Portable) - D | evice 756  | CPBD905             |             |
|-------------------------------------------------------------|---------------|----------------------|--------|--------------------|------|----------------------------------------------------------------------------------------------------|------------------|------------|---------------------|-------------|
| Codeplug Vid                                                | ew Device     | Tools Help           | 1      | Clone Express      |      | Read Radio Co                                                                                                   | onfiguration     | Read FLA   | SHKey Configuration | <b>11</b> 0 |
| Communication Method                                        | USB Cable     | Write to an attached | nod    | USB Cable          | ×    | 🖏 FLASHport Up                                                                                                  | grade 🛛 🤻        | (Radio Sof | ftware Refresh      |             |
| Read/ <mark>\</mark> /rit                                   | te            | device               | Clonir | ng                 | - Fa |                                                                                                    | FLASHp           | ort        | 5                   | Ra          |
| Radio Information<br>Radio Wide                             |               | General Default      | 1      |                    |      |                                                                                                    |                  |            |                     |             |
| Factory Overrides                                           |               | Name                 | - Co   | onventional Featu  | Tru  | inking Feature                                                                                                  | Short Keyp       | ess Dur    | Long Keypress D     | un          |
| <ul> <li>Radio Ergonomics</li> </ul>                        | Configuratio  | Accy Orange          | -      |                    | -    | in the second second second second second second second second second second second second second second second |                  |            |                     |             |
| Radio Ergonor                                               | nics Wide     | nicoj chango         | En     | nergency           | Em   | ergency                                                                                                    | Radio Wide       |            | Radio Wide          |             |
| Action Consoli                                              | idation       | Accy no-dot          | Mo     | onitor             | Unp  | programmed                                                                                                    | Radio Wide       |            | Radio Wide          |             |
| A Controls                                                  |               | Accy 1-dot           | Lic    | aht/Flip           | Liał | ht/Flip                                                                                                    | Radio Wide       |            | Radio Wide          |             |
| Switches                                                    |               | Accy 2-dot           |        |                    |      | the Direction of                                                                                                | D                |            | D                   |             |
| Menu Item                                                   | s             | 1009 2 001           | AU     | Idio Playback      | Auc  | ою Раураск                                                                                                    | Radio Wide       |            | Radio Wide          |             |
| Accessory                                                   | Buttons       | Accy 3-dot           | Ur     | nprogrammed        | Unp  | programmed                                                                                                    | Radio Wide       |            | Radio Wide          |             |
| Smart Key                                                   | Fob Buttons   | ·                    |        |                    |      |                                                                                                    |                  |            |                     |             |
| Display                                                     |               |                      |        |                    |      |                                                                                                    |                  |            |                     |             |
| Noise Reduction                                             | on Configurat |                      |        |                    |      |                                                                                                    |                  |            |                     |             |
| ViOir Virtual Participation Profiles                        | artner Alert  |                      |        |                    |      |                                                                                                    |                  |            |                     |             |
| <ul> <li>Vici. Virtual Pa</li> <li>Voice Annound</li> </ul> | cements       |                      |        |                    |      |                                                                                                    |                  |            |                     |             |
| Secure Configurat                                           | ion           |                      |        |                    |      |                                                                                                    |                  |            |                     |             |
| Emergency Config                                            | juration      |                      |        |                    |      |                                                                                                    |                  |            |                     |             |
| Data Configuration                                          | n             |                      |        |                    |      |                                                                                                    |                  |            |                     |             |
| Phone Wide                                                  | figuration    |                      |        |                    |      |                                                                                                    |                  |            |                     |             |
| <ul> <li>Trunking Configur</li> </ul>                       | ation         |                      |        |                    |      |                                                                                                    |                  |            |                     |             |
| <ul> <li>Call List Configura</li> </ul>                     | tion          |                      |        |                    |      |                                                                                                    |                  |            |                     |             |
| Zone Channel Ass                                            | ignment       |                      |        |                    |      |                                                                                                    |                  |            |                     |             |
| Scan Configuration                                          | n             |                      |        |                    |      |                                                                                                    |                  |            |                     |             |
|                                                             |               |                      |        |                    |      |                                                                                                    |                  |            |                     |             |
|                                                             |               |                      |        |                    |      |                                                                                                    |                  |            |                     |             |
|                                                             |               |                      |        |                    |      |                                                                                                    |                  |            |                     |             |
|                                                             |               |                      |        |                    |      |                                                                                                    |                  |            |                     |             |
|                                                             |               |                      |        |                    |      |                                                                                                    |                  |            |                     |             |
|                                                             |               |                      |        |                    |      |                                                                                                    |                  |            |                     |             |
|                                                             |               |                      |        |                    |      |                                                                                                    |                  |            |                     |             |
|                                                             |               |                      |        |                    |      |                                                                                                    |                  |            |                     |             |
|                                                             |               |                      |        |                    |      |                                                                                                    |                  |            |                     |             |
|                                                             |               |                      |        |                    |      |                                                                                                    |                  |            |                     |             |
|                                                             |               |                      |        |                    |      |                                                                                                    |                  |            |                     |             |
|                                                             |               |                      |        |                    |      |                                                                                                    |                  |            |                     |             |
|                                                             |               |                      |        |                    |      |                                                                                                    |                  |            |                     |             |
|                                                             |               |                      |        |                    |      |                                                                                                    |                  |            |                     |             |
|                                                             |               |                      |        |                    |      |                                                                                                    |                  |            |                     |             |
|                                                             |               |                      |        |                    |      |                                                                                                    |                  |            |                     |             |
|                                                             |               |                      |        |                    |      |                                                                                                    |                  |            |                     |             |
|                                                             |               |                      |        |                    |      |                                                                                                    |                  |            |                     |             |
|                                                             |               |                      |        |                    |      |                                                                                                    |                  |            |                     |             |
|                                                             |               |                      |        |                    |      |                                                                                                    |                  |            |                     |             |
| <b>A</b>                                                    |               |                      | LI. D  |                    |      | Dama at Smiller -                                                                                               | (Free and Dec. ) |            | Sile                | 11.1.1      |
|                                                             |               | Utput Winvalid Fie   | ids Ke | port Harving and D | rop  | Report Import                                                                                                   | /Export Keport   | Comp       | parator Report      | iii Up/Fi   |
| Ready                                                       |               |                      |        |                    |      |                                                                                                    |                  |            |                     |             |

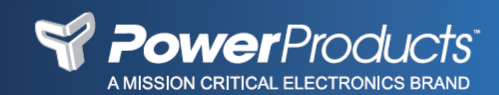

- 7. Alternatively, if you need to program multiple radios, you can **Save** the new Codeplug Template and close codeplug editor window.
- 8. On the home screen, open **Radio Management** and you will see the updated codeplug. Select the radios and **Schedule Job** to write (update) with new codeplug.

| Al                           |                                                                                                    |                                                                                                    |                                                                                                    | Show Details                                                                                      | L. Schedule Job.                                                                             |
|------------------------------|----------------------------------------------------------------------------------------------------|----------------------------------------------------------------------------------------------------|----------------------------------------------------------------------------------------------------|---------------------------------------------------------------------------------------------------|----------------------------------------------------------------------------------------------|
| FIRE RADIOS<br>POLICE RADIOS | I ⊕ ⊖ ⊖ ⊑ ⊑                                                                                                    | Schedule Job                                                                                                    |                                                                                                    |                                                                                                   | Q -                                                                                          |
|                              | Enail Number Robo Auss     IoonLAII07 APK 600005     451CU85784 POLICE2     756CU80588 FIRE1     756CU80587 FIRE2     451CU85785 POLICE1     655CPT0019 | Job Type  Write Write Write Protected Confirmation Read Connection Method                                                                                                    | Ico Nane<br>Write 04/12/2018 121.<br>ner fire 4 updates<br>ner fire 4 updates<br>ner Auto Read Radios | Массе Кыласа<br>Навистеринали<br>Навистеринали<br>Навистеринали<br>Навистеринали<br>Навистеринали | 10034008 Control<br>582020-411000-8<br>980269-012480-7<br>D80269-212480-4<br>980269-012480-7 |
|                              |                                                                                                    | USB + Wireless (LAN) POP25 Arry      Adv      Adv      Adv      Imme Zone:      Imme Zone:      Imme Zone |                                                                                                    |                                                                                                   |                                                                                              |
|                              |                                                                                                    | CiriC-05000 Eastern Time (05 & Canada)                                                                                                    |                                                                                                    |                                                                                                   |                                                                                              |

9. The Job Status will update when the software detects the radio is connected.

## Sandown Wireless

19 Phillipswood Road Sandown NH, 03873 Tel: 603-425-9876 email:sales@criticalbattery.com

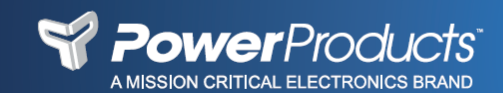